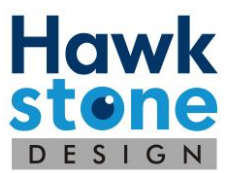

## **Updating Orinoco**

This document outlines how to update Orinoco via the Orinoco program and online.

It will be required to have full Administrator access to the PC for the updating process, make sure you have this before starting.

## Updating within Orinoco

Orinoco can be updated directly though the Orinoco program. The below steps outline this.

- 1. Navigate to Orinoco and sign in to one of your accounts
- 2. Once you have signed in, navigate to the [Configure] button in the top right-hand corner

| isbur Bacode Entry God Entry Owner CV Pars/Beces Clear.All<br>nee QY Sph C/I Dia Prohed Add<br>Reference Lons Qtv. Sph C/I Dia Eye Status<br>Reference Lons Qtv. Sph C/I Dia Eye Status |               |             |            |           |           |                  |              |      |  |  |  |   |           |    |     |     |     |     | Con   | figure |
|----------------------------------------------------------------------------------------------------|---------------|-------------|------------|-----------|-----------|------------------|--------------|------|--|--|--|---|-----------|----|-----|-----|-----|-----|-------|--------|
| nce <u>Qty Sph C/I Da Pached Add</u><br>Reference <u>Qty. Sph C/I Da Eye</u> Statur                                                                                                    | Line Entry Ba | rcode Entry | Grid Entry | Minus Cyl | Pairs/Pie | eces <u>Clea</u> | ar All       |      |  |  |  |   |           |    |     |     |     |     | -     |        |
| Reference Lens Qty. Sph Cyl Dia Eye Statue                                                                                                    | Reference     | Qty         | Sph Cyl    | Dia.      | Finished  | Add              | <u>Reset</u> |      |  |  |  |   |           |    |     |     |     |     |       |        |
|                                                                                                    | No. Reference |             |            |           |           |                  |              | Lens |  |  |  |   | Qt        | y. | Sph | Cyl | Dia | Eye | e Sta | itus   |
| Total Qty:                                                                                                    |               |             |            |           |           |                  |              |      |  |  |  | т | otal Qty: |    |     |     |     |     |       |        |

3. This will open a new window

| Upload Orders          |                                         | - 0 ×                                                   |  |  |  |  |
|------------------------|-----------------------------------------|---------------------------------------------------------|--|--|--|--|
| Orders                 |                                         |                                                         |  |  |  |  |
|                        | Upload                                  | FTP Settings<br>OUse Default                            |  |  |  |  |
|                        | View Web Site                           | <ul> <li>Force Active</li> <li>Force Passive</li> </ul> |  |  |  |  |
|                        | Refresh                                 | Transfer Mode Auto ASCII Binary                         |  |  |  |  |
|                        | View Log                                |                                                         |  |  |  |  |
|                        | View Sent Order Files                   |                                                         |  |  |  |  |
|                        | Download latest data                    | Proxy Settings                                          |  |  |  |  |
| Next Order Number      | Activate Supplier                       |                                                         |  |  |  |  |
| 41863                  | ~                                       |                                                         |  |  |  |  |
| d. for this PC         | Active Suppliers                        | User OPC codes                                          |  |  |  |  |
| Install Latest Version | Labman Job Section                      |                                                         |  |  |  |  |
|                        | Labman P/O Annapurn     Import Annapurn | na Job<br>na Trav                                       |  |  |  |  |
| Class                  | Carter Crimpan                          |                                                         |  |  |  |  |

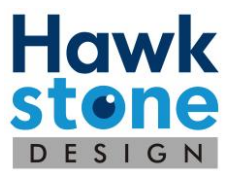

4. On the lower left-hand side of the screen there is a [Install Latest Version] button, select this

| Upload Orders              |                       | – o x                                       |  |  |  |  |  |
|----------------------------|-----------------------|---------------------------------------------|--|--|--|--|--|
| Orders                     |                       |                                             |  |  |  |  |  |
|                            | Upload                | FTP Settings<br>Use Default<br>Force Active |  |  |  |  |  |
|                            | View Web Site         | O Force Passive                             |  |  |  |  |  |
|                            | Refresh               | Transfer Mode                               |  |  |  |  |  |
|                            | View Log              | Auto<br>ASCII                               |  |  |  |  |  |
|                            | View Sent Order Files | Binary                                      |  |  |  |  |  |
|                            | Download latest data  | Proxy Settings                              |  |  |  |  |  |
| Next Order Number<br>41863 | Activate Supplier     |                                             |  |  |  |  |  |
| Id. for this PC            | Active Suppliers      | User OPC codes                              |  |  |  |  |  |
| Install Latest Version     | Labman Job Section    | a Job                                       |  |  |  |  |  |
| Close                      |                       | ,                                           |  |  |  |  |  |

5. A message like the one below will appear, select yes to this.

| ? | Install Latest Version |     |    |
|---|------------------------|-----|----|
|   |                        |     |    |
|   |                        |     |    |
|   |                        | Yes | No |

6. This will now begin the updating process

Make sure you select 'Overwrite' this will overwrite all of the programs, this will not overwrite any pending orders.

7. Once this has finished, Orinoco has been updated successfully

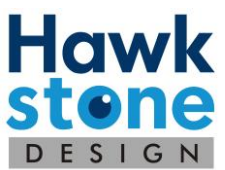

## Updating from the Hawkstone Design Support Page

There may be occasions where the latest version cannot be installed via Orinoco due to permission or security issues. There is a direct link to download on the Hawkstone Design Support Page.

- 1. Navigate to the Hawkstone Design Support Page (<u>https://www.hawkstonedesign.co.uk/support.php</u>)
- 2. Scroll down below the support form until you see the five tiles
- 3. Select the [Download] button under the 'Latest Orinoco'

| Hawkstone Design | n Ltd                                                                                                  |                                                                                                    | Home                                                                          | About Software Support Team                                               | Remote Access Contact |
|------------------|----------------------------------------------------------------------------------------------------|----------------------------------------------------------------------------------------------------|-------------------------------------------------------------------------------|---------------------------------------------------------------------------|-----------------------|
|                  | User Guides & Manuals<br>This shows how to resolve any<br>issues in a step by step format<br>Read More | Ur Blog<br>Our Blog<br>This outlines any new versions<br>and release notes for<br>Annapurna<br>Visit Blog | Teamviewer To get efficient support please download teamviewer below Download | Latest VCA Tracer<br>Click the link below to get the<br>latest VCA Tracer |                       |
|                  | Latest Orinoco<br>Click the link below to get the<br>latest Orinoco                                    |                                                                                                    |                                                                               |                                                                           |                       |

## USER GUIDES & MANUALS

- 4. This will download the latest Orinoco
- 5. Select 'More info' on this screen

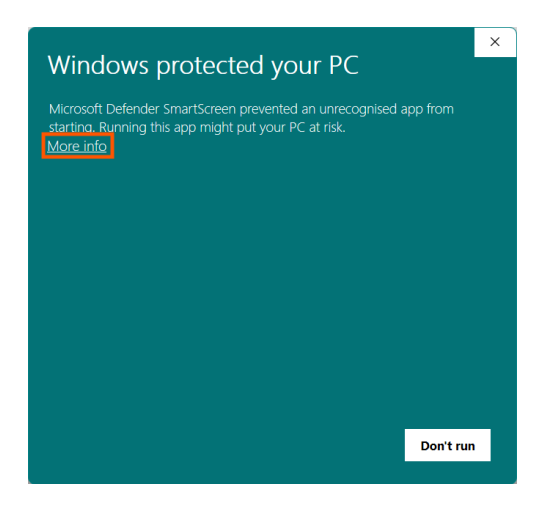

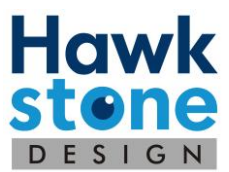

6. Select [Run Anyway], this will start the instillation process

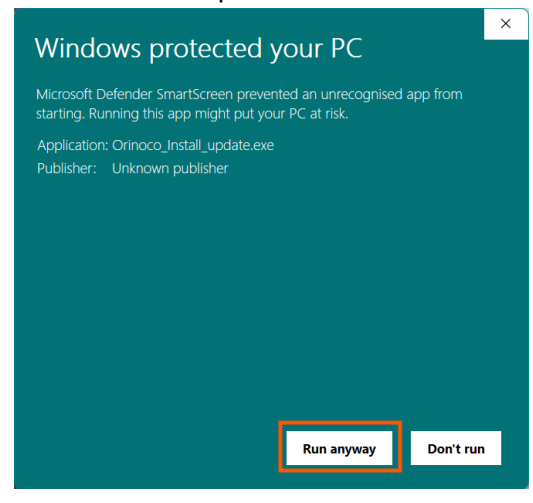

Make sure you select 'Overwrite' this will overwrite all of the programs, this will not overwrite any pending orders.

7. Once this has finished Orinoco has been successfully updated to the latest version.

If you require any further support with updating Orinoco, contact our Support team via <u>info@hawkstonedesign.co.uk</u> or call <u>+44 (0)1608 670053</u>